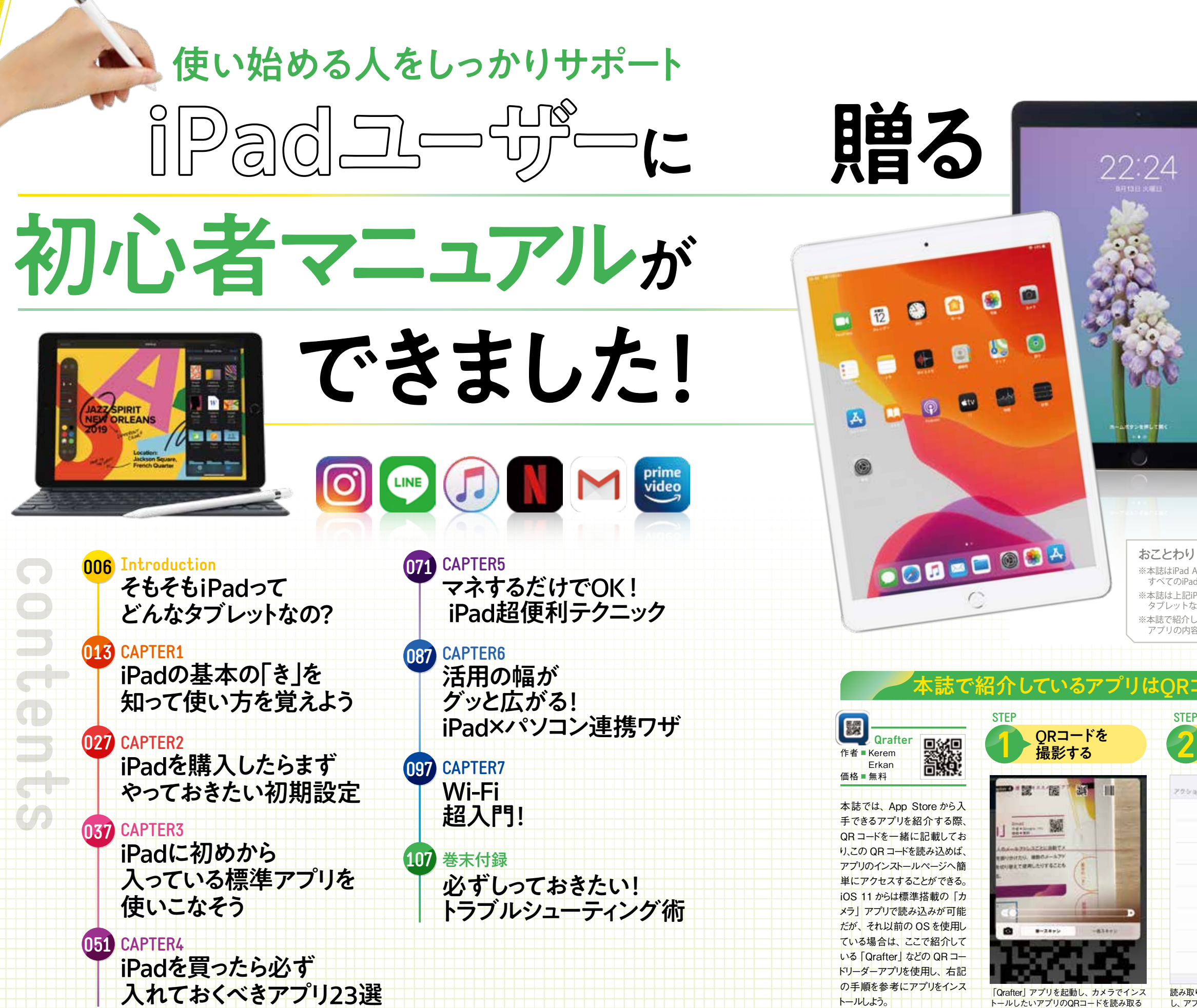

※本誌はiPad Air (第3世代)、iPad (第7世代)のiPadOSを使用して作成しております すべてのiPadでの動作を保証するものではありません。

20:59

※本誌は上記iPadでのみ動作確認済みです。その他のiPadシリーズ、iPhone、Androic タブレットなどで確認はしておりません。

※本誌で紹介しているアプリやサービスは、2020年3月上旬のものです。ソフトウェアや 'プリの内容・価格・WebサイトのURLなどは予告なく変更される場合がありま

| TEP                                         | STEP                                                                                   |
|---------------------------------------------|----------------------------------------------------------------------------------------|
| URLを<br>Safariで開く                           | アプリを インストールする                                                                          |
| 2×a>                                        | R7                                                                                     |
| URLを開<                                      |                                                                                        |
| URLをSafariで聞く                               | 18++000 12+                                                                            |
| URLをChromeで開く                               |                                                                                        |
| 電子メールで送信                                    |                                                                                        |
| SMSで送る                                      | 1 5 5 B B B B B B B B B B B B B B B B B                                                |
| Pocket に送信                                  | () Providentes or 1                                                                    |
| クリップボードにコピー                                 | MINEAU<br>MR 1979 FLA MANNAGAMMERY-CATT, MINAGATY<br>APATS-HEBRING, STRANGAMERY, ALLEN |
| その他                                         | 1.6                                                                                    |
| み取りに成功したら「URLを開く」をタップ<br>アプリのインストールページへ移行する | アプリ名の下に表示されている「入手」をタ<br>ップすると、アプリがインストールされる                                            |
|                                             |                                                                                        |
|                                             |                                                                                        |